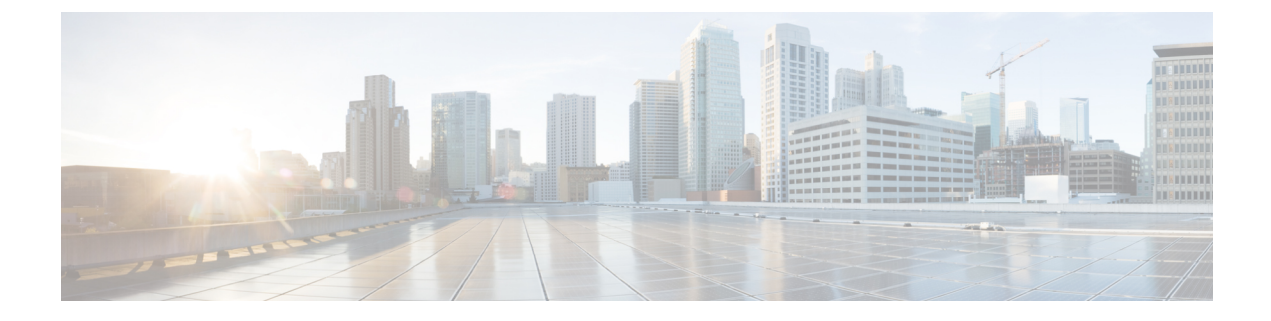

## **Troubleshooting Cisco Spaces: Connector**

The following are some of the troubleshooting scenarios that you may experience on Cisco Spaces: Connector, along with the corresponding solutions.

• Unable to Launch Connector GUI from MAC Catalina with Chrome, on page 1

## Unable to Launch Connector GUI from MAC Catalina with Chrome

This error occurs on the MAC operating system Catalina when you use the Google Chrome browser to launch the Connector GUI. There is no option to proceed further from the **Your Connection is not Private** dialog box.

**Error Message** 

| A                                                                                             |                                                                                                    |
|-----------------------------------------------------------------------------------------------|----------------------------------------------------------------------------------------------------|
| Your connection is no                                                                         | ot private                                                                                                    |
| Attackers might be trying to steal y passwords, messages, or credit ca                        | rour information from <b>Example</b> , ifor example, irds). <u>Learn more</u>                                                                                                    |
| NET::ERR_CERT_INVALID                                                                         |                                                                                                    |
| Help improve Chrome security by s information, and some page conter                           | sending <u>URLs of some pages you visit, limited system</u><br><u>nt</u> to Google. <u>Privacy policy</u>                                                                                                    |
| Hide advanced                                                                                 | Reload                                                                                                    |
| tried to connect to the credentials. This may happen when Wi-Fi sign-in screen has interrupte | otion to protect your information. When Google Chrome<br>is time, the website sent back unusual and incorrect<br>n an attacker is trying to pretend to be set in the second set of the second second |
| Google Chrome stopped the conne                                                               | ection before any data was exchanged.                                                                                                    |
| You cannot visit                                                                              | now because the website sent scrambled credentials<br>ss. Network errors and attacks are usually temporary, so                                                                                                    |

Step 1Save the Connector GUI certificate by dragging it to the MAC OS desktop.Drag certificate to the desktop

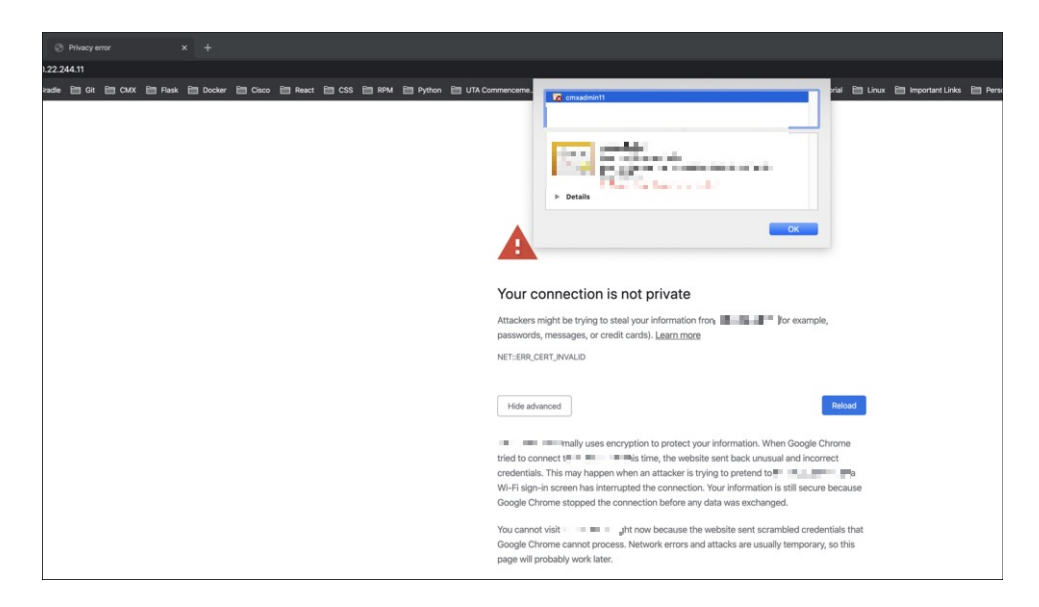

**Step 2** From the **Finder** window of the MAC OS, choose **Applications** > **Utilities** > **KeyChain Access**. Drag the certificate from the desktop and drop into to the **Certificates** folder.

Manually Adding The Certificate to Keychain Access

|                                               |                 | Keychain / | Access  |           |   |
|-----------------------------------------------|-----------------|------------|---------|-----------|---|
| Click to lock the                             | login keychain. |            |         | Q, google | 0 |
| Keychains<br>iCloud<br>System<br>System Roots |                 |            |         |           |   |
|                                               | Name            | ∧ Kind     | Expires | Keychain  |   |
| Category                                      |                 | Centificar |         |           |   |
| All Items                                     |                 |            |         |           |   |
| Keys Certificates                             | _               |            |         |           |   |
|                                               |                 |            |         |           |   |
| ۲                                             | + i Copy        |            | 0 items |           |   |

Step 3Double-click the added certificate, and in the dialog box that is displayed, click the Always Trust option.Select Always Trust

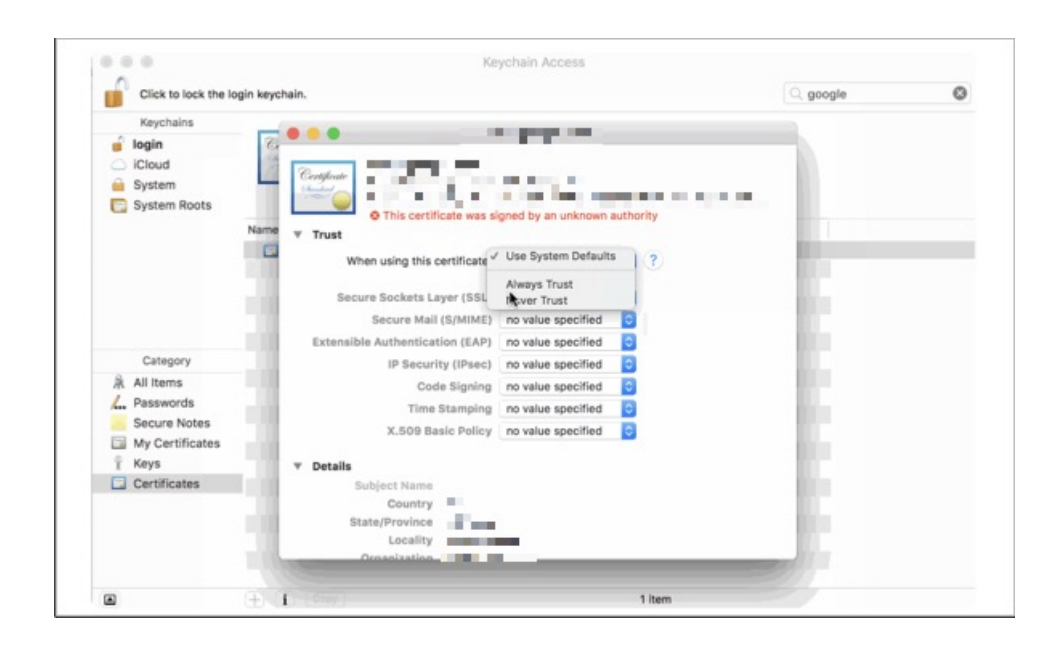

## What to do next

Launch the Connector GUI once again, using the Google Chrome browser.